| 3 |
|---|
| 3 |
| 4 |
| 6 |
| 6 |
| 6 |
| 7 |
| 7 |
|   |

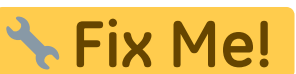

This page is not fully translated, yet. Please help completing the translation. Features available in Beyonwiz to be confirmed.

(remove this paragraph once the translation is finished)

# **Guide - View 1**

This view can be invoked by default using the setup menu item "Key for the Guide view". By default, the channels that were selected for scanning or display in the setup menu item "Select bouquets" are included.

|                                                       | 52. DW English HD                   | Tue 25.01                | Tue 25.01 14:19                                                                                            |
|-------------------------------------------------------|-------------------------------------|--------------------------|----------------------------------------------------------------------------------------------------|
| DOCU 14:45 Special Progr                              | am                                  | 15'                      |                                                                                                    |
| NEWS 15:00 DW News                                    |                                     | 30'                      | American 549                                                                                               |
| NEWS 15:30 DW News                                    |                                     | 15'                      |                                                                                                    |
| NEWS 15:45 Business                                   |                                     | 15'                      |                                                                                                    |
| NEWS 16:00 DW News                                    |                                     | 30'                      |                                                                                                    |
| SPORT 16:30 Kick off!                                 |                                     | 30'                      | Kick off!                                                                                                  |
| NEWS 17:00 DW News                                    |                                     | 30'                      | The Bundesliga Highlights - Matchday 20<br>Tue 25.01 💿 16:30 - 17:00 30 min                                |
| NEWS 17:30 DW News                                    |                                     | 15'                      | The stadiums may be empty but the league is in full<br>flow! In the previous five games, last-placed Fürth |
| NEWS 17:45 Business                                   |                                     | 15'                      | have collected more points than third-placed<br>Leverkusen. Meanwhile. Bielefeld in 16th took more         |
| NEWS 18:00 DW News                                    |                                     | 15'                      | points than Union in 5th. The only sides in somewhat consistent form are Bayern and their                  |
| NEWS 18:15 DW News                                    |                                     | 15'                      | hunters Dortmund, who face fourth-placed                                                                   |
| 18:30 REV                                             |                                     | 30'                      | edition of Kickoff.                                                                                        |
| NEWS 19:00 DW News                                    |                                     | 15'                      |                                                                                                    |
| Set timer O New search                                | Switch filter AUDIO Go to fileDB    |                          |                                                                                                    |
| <ul> <li>-24h</li> <li>+24h</li> <li>Chang</li> </ul> | ge page 🗭 🕟 Prime time 🕟 Current pr | ogram 🛛 🐼 Switch to char | nnel ok Switch bouquet (EPG) Info                                                                          |

# Explanation of the keys

|            | Program a timer or edit an existing timer                                                                        |
|------------|----------------------------------------------------------------------------------------------------|
| 0          | Create and display a search from the selected event. This feature can also be used to quickly search for replays |
| 0          | Toggle the display of Genre Filter groups: None/User defined/Entertainment/Information                           |
| AUDIO      | Switch to the File Database Editor. After pressing the HELP button, you can use this button to select the genre  |
| <          | Jumps back 24 hours from the marked event                                                                        |
| >          | Jumps forward 24 hours from the marked event                                                                     |
|            | Scroll backwards by page                                                                                         |
|            | Scroll forward page by page                                                                                      |
| lacksquare | Jump to Prime time                                                                                               |
|            | Jumps to the current broadcast                                                                                   |
| ОК         | Switches to the selected channel                                                                                 |
| ок         | OK - Long => Opens a window to select another bouquet                                                            |
| EPG        | Display the extended information of the selected program                                                         |
| 2          | Jump to View 2 - Overview                                                                                        |
| 3          | Jump to View 3 - Grid                                                                                            |
| 4          | Jump to View 4 - Next event                                                                                      |
| 5          | Jump to View 5 - Timer                                                                                           |
| 6          | Jump to Vew 6 - Search                                                                                           |
| MENU       | Calls up the SmartEPGvu+ menu                                                                                    |
| HELP       | Switch to the genre selection view                                                                               |
| EXIT       | Exit                                                                                                    |
|            |                                                                                                    |

If the "Set timer" key, i.e. the record key, is pressed, the display of the first line in the legend changes as follows:

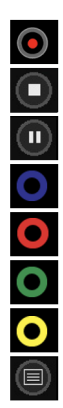

Block or unblock timers Change timer type (R, P or M timer) - more detailed explanation under Timer types Delete the marked timer Create and display a search from the selected event. This feature can also be used to quickly search for replays Time sync lock on/off - Details in der Infobox am Ende der Seite Run time sync - details in the info box at the bottom of the page Jumps to the program in the Guide - View 1

## Select genre icons

Program a timer or edit an existing timer

This enables programs to be assigned a genre classification. There is an automatic classification for

- Directly from the Guide view: Long press **AUDIO** - you can change the genre classification manually on a rolling basis. **Note to lanL-S**: confirm how this works!

- Using the HELP opens a sub-menu for genre classification selection.

Here you can change the classification by a **long** press of the corresponding **digit** (0-9) (the list of possible selections is in the legend).

| 1                | HD                         | 1. Das Erste HD   | Tue 25.01           | б               | Tue 25.01 14:49         |
|------------------|----------------------------|-------------------|---------------------|-----------------|-------------------------|
| SERIES 14:       | 10 Rote Rosen (3493)       |                   | 39/50'              | 1.72            | HD                      |
| <b>NEWS</b> 15:0 | 00 Tagesschau              |                   | 10'                 | 1.50            | R1022107                |
| SERIES 15:       | 10 Sturm der Liebe (3760)  |                   | 50'                 | 1000            |                         |
| NEWS 16:0        | 00 Tagesschau              |                   | 10'                 | 23346           | Concession of the       |
| SERIES 16:       | 10 Verrückt nach Meer (49  | 2)                | 50'                 | 1.55652         |                         |
| <u>news</u> 17:( | 00 Tagesschau              |                   | 15'                 | L<br>Tagesschau |                         |
| REPORT 17:       | 15 Brisant                 |                   | 45'                 | Tue 25.01       | 🍥 15:00 – 15:10 10 min  |
| SERIES 18:0      | 00 Wer weiß denn sowas?    | (805)             | 50'                 |                 |                         |
| <b>6000</b> 18:5 | 50 WaPo Duisburg (3)       |                   | 55'                 |                 |                         |
| REPORT 19:4      | 45 Wissen vor acht – Natur |                   | 5'                  |                 |                         |
| NEWS 19:5        | 50 Wetter vor acht         |                   | 5'                  |                 |                         |
| NEWS 19:5        | 55 Börse vor acht          |                   | 5'                  |                 |                         |
| NEWS 20:0        | 00 Tagesschau              |                   | 15'                 |                 |                         |
| 1 SERIES         | 2 CINEMA 3 DOCU 4 CR       | ME 5 NEWS 6 SPORT | 7 SHOW 8 REPORT 0 N | lo genre        |                         |
| audio Swit       | tch genre                  |                   |                     |                 |                         |
| HELP Toggi       | e legend                   |                   |                     |                 | SmartEPGvu <sup>+</sup> |

You can define program filters using the "GuideFilter.txt" file. The file must be placed in the *SmartEPGvu*<sup>+</sup> settings folder.

If you create the GuideFilter.txt file and write one or more lines with search texts (including ? and \*), these programs should *disappear* from the guide within 3 seconds. The text *must be lowercase*. An exception are umlauts (ü,ä,ö..), since the wizos-Python cannot handle them and therefore they must be in the correct upper/lower case.

In addition, in the GuideFilter.txt you can use "t", "b" and "e" at the beginning of the line to control whether the event name or its short or long description should be searched. **Note for IanL-S**: confirm EPG categories for Beyonwiz. If this letter is not specified, the search continues in the name.

"t" = Text

"b" = Description and

", e " = Extended information - Note: All "shows" that do not have extended information will then be filtered.

For example: b \*sheldon\* will filter all "shows" that contain Sheldon in the short description.

If genre classifications have been made, you can switch the filter of the automatically grouped classifications with the yellow O key :

- None
- User defined
- Entertainment
- Information

The groups are predefined as follows:

- Entertainment: SERIES, CINEMA, CRIME, SHOW, KIDS
- Information: DOCU, NEWS, SPORT, REPORT

#### The different filters

#### **Display: No filter active**

|                                   | 52. DW English HD              | Tue 25.01               | <b>Ow</b>                                       | Tue 25.01 14:19                                                           |
|-----------------------------------|--------------------------------|-------------------------|-------------------------------------------------|---------------------------------------------------------------------------|
| DOCU 14:45 Special Program        |                                | 15'                     |                                                 |                                                                           |
| SERIE 15:10 Sturm der Liebe (375) | 5)                             | 50'                     |                                                 | 649 .e 5 8 -                                                              |
| NEWS 15:30 DW News                |                                | 15'                     | -                                               |                                                                           |
| NEWS 15:45 Business               |                                | 15'                     |                                                 | -                                                                         |
| NEWS 16:00 DW News                |                                | 30'                     |                                                 | (25) 0                                                                    |
| NEWS 17:00 DW News                |                                | 30'                     | Kick off!                                       |                                                                           |
| NEWS 17:00 DW News                |                                | 30'                     | The Bundesliga H<br>Tue 25.01                   | ighlights - Matchday 20<br>16:30 - 17:00 <u>30 min</u>                    |
| NEWS 17:30 DW News                |                                | 15'                     | The stadiums may<br>flow! In the p <u>revio</u> | y be empty but the league is in full<br>bus five games, last-placed Fürth |
| NEWS 17:45 Business               |                                | 15'                     | have collected mo                               | pre points than third-placed                                              |
| NEWS 18:00 DW News                |                                | 15'                     | points than Union                               | in 5th. The only sides in                                                 |
| NEWS 18:15 DW News                |                                | 15'                     | hunters Dortmund                                | d, who face fourth-placed                                                 |
| DOCU 18:30 REV                    |                                | 30'                     | edition of Kickoff.                             | worth a watch on matchady 20's                                            |
| NEWS 19:00 DW News                |                                | 15'                     |                                                 |                                                                           |
| 🖲 Set timer 🜔 New search 🔵 Swite  | ch filter AUDIO Go to fileDB   |                         |                                                 |                                                                           |
| < -24h 🖻 +24h 🚭 Change page 🖡     | Prime time Durrent prog        | ram 🛯 oK Switch to char | nnel ok Switch                                  | bouquet 📴 Info                                                            |
| 2 Overview 3 Grid 4 Soon 5 Ti     | mer 6 Search list MENU Menu HE | LP Toggle legend EXIT   | Exit                                            | SmartED                                                                   |

#### **Display: User defined filter active**

In this example, t \*sturm\* was defined as the filter in the GuideFilter.txt file. You can see that in contrast to the representation: No filter, here the show "Sturm der Liebe" was filtered. **Note to lanL-S**: not consistent with screen shots

|                                                                    | 52. DW English HD (User defined filter)                                                                                             | Tue 25.01                               | ØW                         | Tue 25.       | 01 14:56 |
|--------------------------------------------------------------------|----------------------------------------------------------------------------------------------------|-----------------------------------------|----------------------------|---------------|----------|
| Docu 14:45 Special Pro                                             | -<br>ogram                                                                                                    | 11/15'                                  | - Aller                    | E.            |          |
| NEWS 15:30 DW News                                                 |                                                                                                    | 15'                                     | - <b>-14</b> C  <b>7</b> F | Ulan Bator    |          |
| NEWS 15:45 Business                                                |                                                                                                    | 15'                                     |                            |               |          |
| NEWS 16:00 DW News                                                 |                                                                                                    | 30'                                     | Almaty                     |               |          |
| SPORT 16:30 Kick off!                                              |                                                                                                    | 30'                                     | and the second second      | D.F.          |          |
| NEWS 17:00 DW News                                                 |                                                                                                    | 30'                                     | DW News                    |               |          |
| NEWS 17:30 DW News                                                 |                                                                                                    | 15'                                     | Tue 25.01 🕓                | 15:00 - 15:30 | 30 min   |
| NEWS 17:45 Business                                                |                                                                                                    | 15'                                     |                            |               |          |
| NEWS 18:00 DW News                                                 |                                                                                                    | 15'                                     |                            |               |          |
| NEWS 18:15 DW News                                                 |                                                                                                    | 15'                                     |                            |               |          |
| DOCU 18:30 REV                                                     |                                                                                                    | 30'                                     |                            |               |          |
| NEWS 19:00 DW News                                                 |                                                                                                    | 15'                                     |                            |               |          |
| NEWS 19:30 DW News                                                 |                                                                                                    | 15'                                     |                            |               |          |
| ● Set timer ● New sea<br>< -24h > +24h ← Ch<br>2 Overview 3 Grid 4 | rch 💽 Switch filter 💵 Go to fileDB<br>ange page 🗭 🕩 Prime time 🕨 Current progra<br>) Soon (5) Timer (6) Search list MENU Menu (HEP) | m 🔍 Switch to char<br>) Toggle legend 🕅 | nnel ok Switch bou         | quet 🙉 Info   | rtEPGv   |

### **Display: Entertainment filter active**

Entertainment: SERIES, CINEMA, CRIME, SHOW, KIDS

| 52. DW English HD (Entertainm                       | ent filter) Wed 26.01 🔍 Tue 29                                                                                                    | 5.01 14:57                                                     |
|-----------------------------------------------------|----------------------------------------------------------------------------------------------------|----------------------------------------------------------------|
| series 02:15 Opaque Worlds                          | 45                                                                                                    |                                                                |
| series 05:15 Opaque Worlds                          | 45'                                                                                                    |                                                                |
| series 19:15 Opaque Worlds                          | 45' Tokyo                                                                                                    |                                                                |
| SERIES 10:15 Opaque Worlds                          | 45'                                                                                                    |                                                                |
| series 03:15 Opaque Worlds                          | 45'                                                                                                    |                                                                |
| series 09:15 Opaque Worlds                          | 45' Opaque Worlds                                                                                                    |                                                                |
| serres 02:15 Great Apes                             | 45' The Power of Undercover Agencies<br>Wed 26.01 O2:15 - 03:00                                                                                                    | 45 min                                                         |
| series 05:15 Great Apes                             | 45' The last time intelligence agencies commo<br>much power as they do today was during                                                                                                    | nded as<br>the Cold                                            |
| SERIES 19:15 Great Apes                             | 45' War. Technological innovations mean that<br>sophisticated warfare is now a reality. It is<br>about Russia and the USA anymore. We rr<br>entering a new era of unrest.<br>The U.S. has lost more spies and informan<br>2010 than at any other time since the Colo<br>Leaders of German intelligence agencies o<br>acknowledge that they have once again fo | more<br>not just<br>hay be<br>ts since<br>  War.<br>Iso<br>Iso |
| Sat timer 👩 New search 👩 Switch filter and Gotofila | tough times. Money, data and access are                                                                                                    | proving                                                        |
|                                                     | Current program (PK) Switch to channel (PK) Switch bouquet (EPG) Info                                                                                                    |                                                                |

### **Display: Information filter active**

Information: DOKU, NEWS, SPORT, REPORT

| 14:45 Special Program       12/15'         15:00 DW News       30'         15:30 DW News       15'         15:45 Business       15'         16:00 DW News       30'         16:30 Kick off!       30'         17:00 DW News       30'         17:30 DW News       15'         17:45 Business       15'                                                                                                    | T      |
|----------------------------------------------------------------------------------------------------|--------|
| News         15:00 DW News         30'           News         15:30 DW News         15'           News         15:45 Business         15'           News         15:45 Business         15'           News         16:00 DW News         30'           Secord         16:30 Kick off!         30'           News         17:00 DW News         30'           News         17:30 DW News         15'           News         17:30 DW News         15'           News         17:45 Business         15' |        |
| INVE 15:30 DW News       15'         INVE 15:45 Business       15'         INVE 15:45 Business       15'         INVE 16:00 DW News       30'         INVE 16:30 Kick off!       30'         INVE 17:00 DW News       30'         INVE 17:30 DW News       30'         INVE 17:30 DW News       15'         INVE 17:30 DW News       15'         INVE 17:30 DW News       15'                                                                                                    |        |
| News         15:45         Business         15'           16:00         DW News         30'         DW News           16:00         DW News         30'         DW News           16:00         DW News         30'         Tue 25.01         15:00 - 15:30           17:00         DW News         15'         15:00 - 15:30         15'           17:45         Business         15'         15'                                                                                                    |        |
| NEWS       16:00 DW News       30'       30'         5000 T       16:30 Kick off!       30'       DW News         NEWS       17:00 DW News       30'       Tue 25.01       15:00 - 15:30         NEWS       17:30 DW News       15'       15'       15'         NEWS       17:45 Business       15'       15'                                                                                                    |        |
| securit         16:30 Kick off!         30'         DW News           17:00 DW News         30'         Tue 25:01         15:00 - 15:30           17:30 DW News         15'         15'         15'                                                                                                    |        |
| NEWS     17:00 DW News     30'       Tue 25.01     15:00 - 15:30       NEWS     17:30 DW News       17:45 Business     15'                                                                                                    |        |
| NEWS         17:30 DW News         15'           NEWS         17:45 Business         15'                                                                                                    | 30 min |
| 17:45 Business 15'                                                                                                    |        |
|                                                                                                    |        |
| NEWS 18:00 DW News 15'                                                                                                    |        |
| 18:15 DW News 15'                                                                                                    |        |
| DOCU 18:30 REV 30'                                                                                                    |        |
| NEWS 19:00 DW News 15'                                                                                                    |        |

From: https://nayal.de/ -

Permanent link: https://nayal.de/doku.php/oz:sicht1

Last update: 2024/01/14 19:39

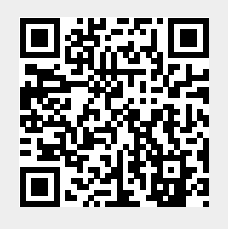